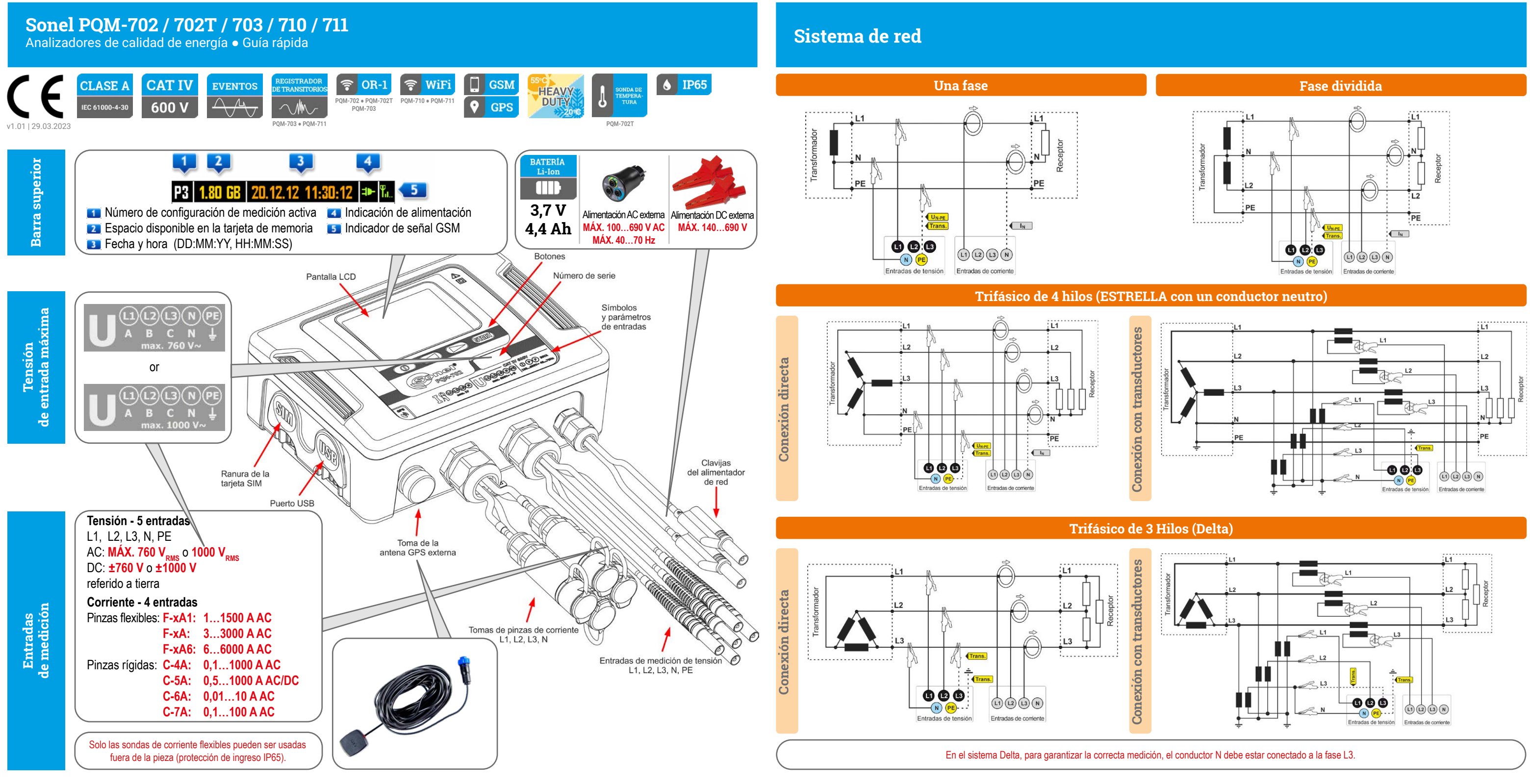

# Guía rápida

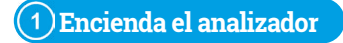

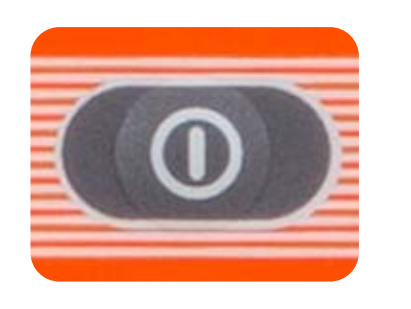

### 2) Verifique la configuración

<9/9>

Comprobar si la configuración deseada del analizador está activa.

| l | P1) | ).80 GB | 20.12.12 11:31:02 | ⊐► |
|---|-----|---------|-------------------|----|
| 1 |     |         |                   |    |

| System type: 3-phase wye |          |  |
|--------------------------|----------|--|
| Clamps                   | : F-x    |  |
| Frequency                | : 50 Hz  |  |
| Unom                     | : 230 V  |  |
| Inom                     | : 3000 A |  |
|                          |          |  |

#### 3) Conecte

Conecte el analizador a la red medida de acuerdo a la configuración. Verifique si la conexión es correcta.

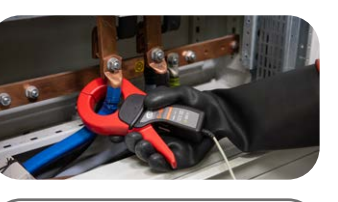

Las flechas en todas las pinzas deben apuntar hacia la carga eléctrica.

4 Verifique Verifique si ha conectado el analizador de acuerdo a la confi-

#### guración. P1 1. ]:12 ⊅ ¶⊾

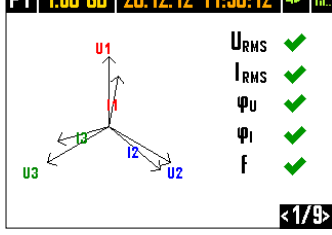

Presione START/STOP para iniciar la grabación.

310

(5)

Inicio

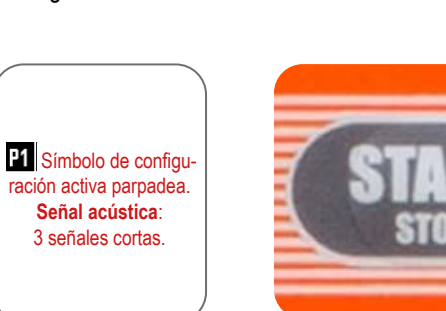

(6)

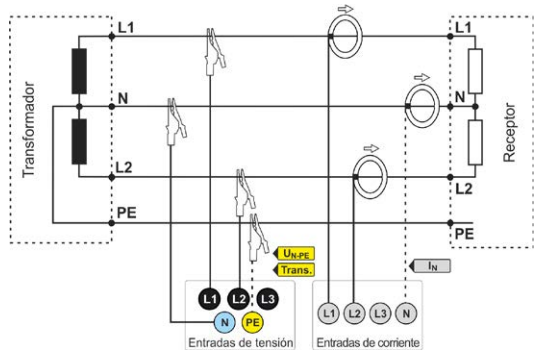

#### Stop

### Presione START/STOP para detener la medición.

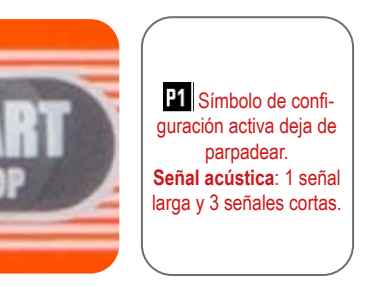

## 7) Apague el analizador

Mantenga presionado el botón para apagar el analizador.

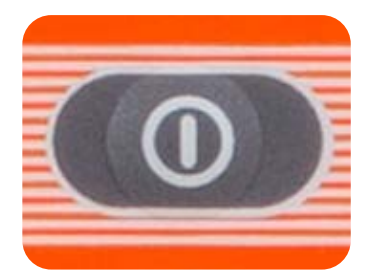

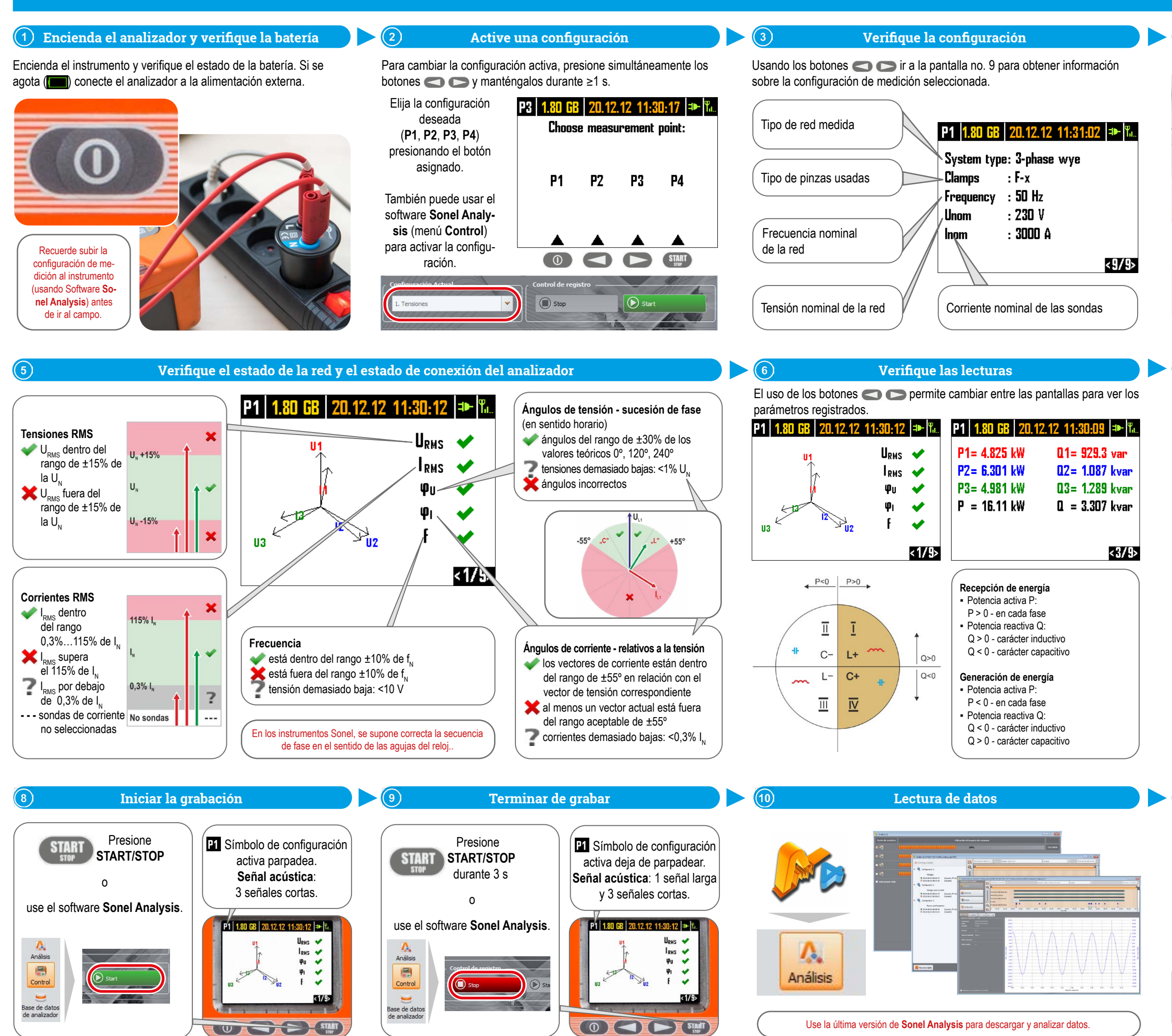

#### 4) Conecte el analizador a la red de acuerdo a la configuración

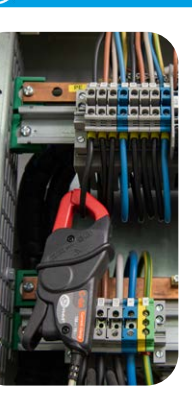

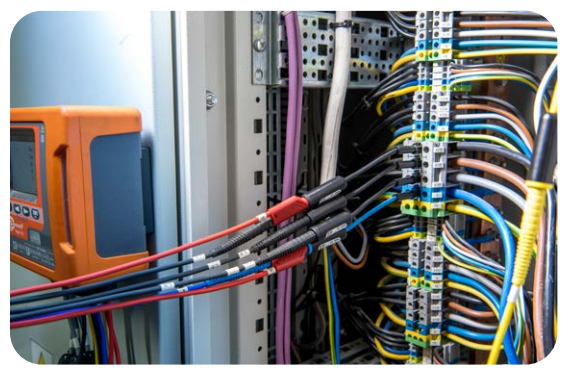

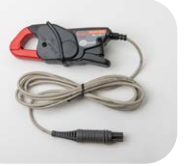

- Las flechas en todas las pinzas deben apuntar hacia la carga eléctrica.
- Prestar especial atención a conectar el analizador en sistemas con transductores. En estos sistemas, las pinzas C-6A serán útiles: están dedicadas a medir corriente en transductores.

#### Verificar parámetros adicionales

Usando los botones C > vaya a la pantalla 8 para verificar más parámetros de grabación.

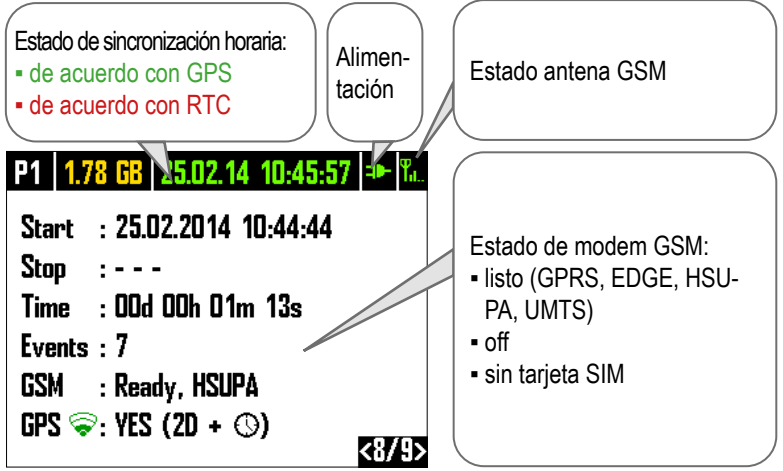

Antes de comenzar las mediciones, asegúrese de que:

la configuración correcta está activa y la memoria esté disponible,

- el reloj RTC está sincronizado con GPS (fecha y hora en verde),
  la alimentación está conectada (duración de la batería solo hasta 2 horas),
- la tarjeta SIM está instalada correctamente en el zócalo,
- la señal GSM es suficiente (la conexión GPRS es la más lenta),
- los enchufes y agujeros no utilizados están asegurados con tapones.

#### Apague el analizador y desconéctelo de la red

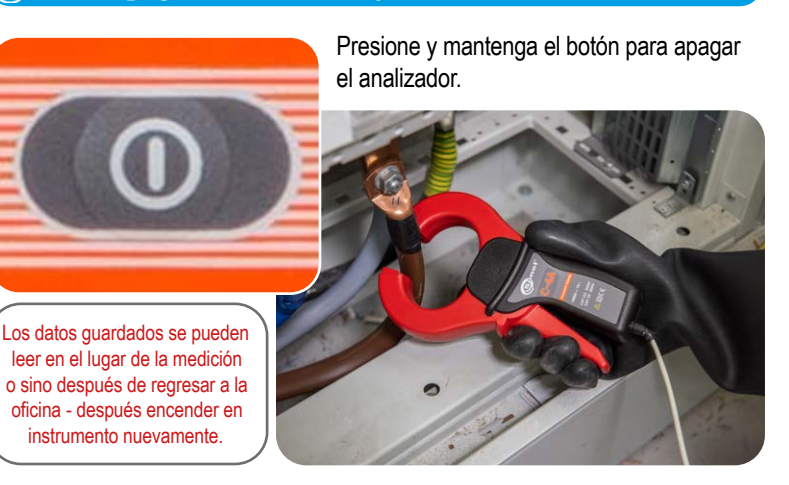